# **Anleitung** Einrichtung eines E-Mail-Accounts auf Apple iOS

Diese Anleitung zeigt Ihnen, wie Sie Ihren E-Mail-Account bei Apple iOS einrichten.

 Rufen Sie in Ihrem Browser folgenden Link auf: <u>https://acs.konmail.net.</u> Geben Sie die einzurichtende E-Mail-Adresse und einen Namen in die vorgesehenen Felder ein, und klicken Sie dann auf "Konfiguration anfordern".

#### E-Mail Adresse

max.mustermann@beispiel.de (erforderlich)

Name

Max Mustermann (optional)

Konfiguration anfordern

 Öffnen Sie die Einstellungen Ihres Gerätes und klicken Sie auf das Feld "Profil geladen", welches unterhalb Ihrer Apple ID in der Menü-Übersicht erscheint. Klicken Sie im folgenden Feld anschließend auf "Installieren".

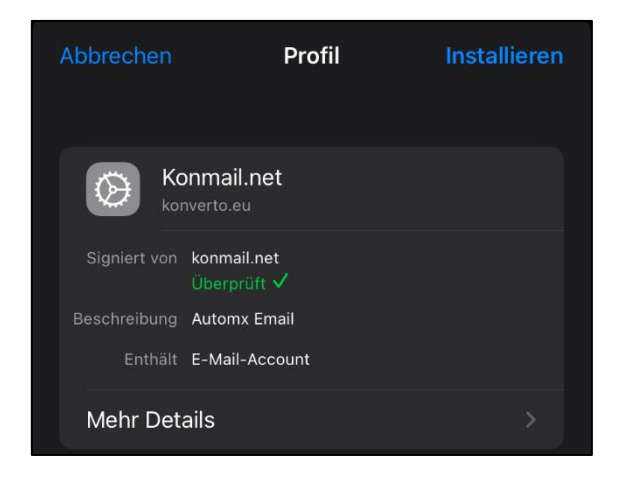

 Nun werden Sie aufgefordert, Ihren Code für das Gerät einzugeben.

Code eingeben

Abbrechen

 Nach dieser Eingabe erscheint das nachfolgende Fenster. Geben Sie Ihr E-Mail-Kennwort ein und bestätigen Sie dieses mit "Weiter":

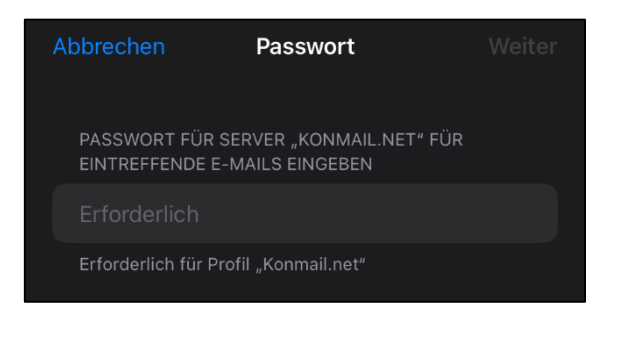

 Nachdem Sie das Kennwort erfolgreich geändert haben, erscheint folgendes Fenster:

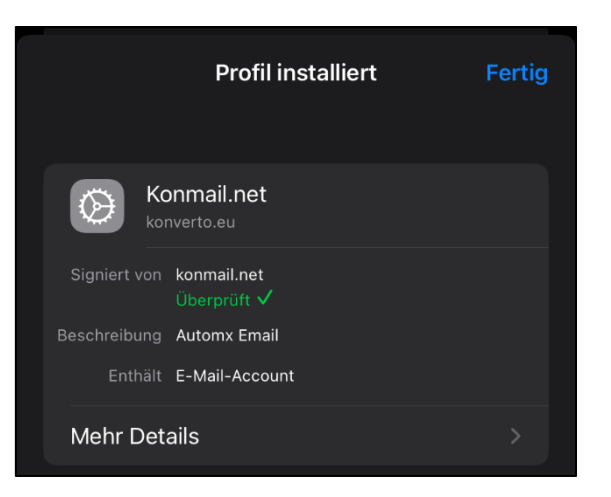

6. Bestätigen Sie die Eingaben mit "Fertig". Das E-Mail-Konto ist nun konfiguriert.

## Manuelle Einrichtung des E-Mail-Postfachs

Schlägt die automatische Konfiguration Ihres KONVERTO-E-Mail-Postfaches fehl, so können Sie die Konfiguration wie folgt manuell vornehmen:

#### 1. E-Mail-Konto-Verwaltung

- a) Öffnen Sie die Einstellungen auf Ihrem Gerät.
- b) Gehen Sie in die Mail-Einstellungen.
- c) Wählen Sie anschließend den Punkt "Accounts" aus.

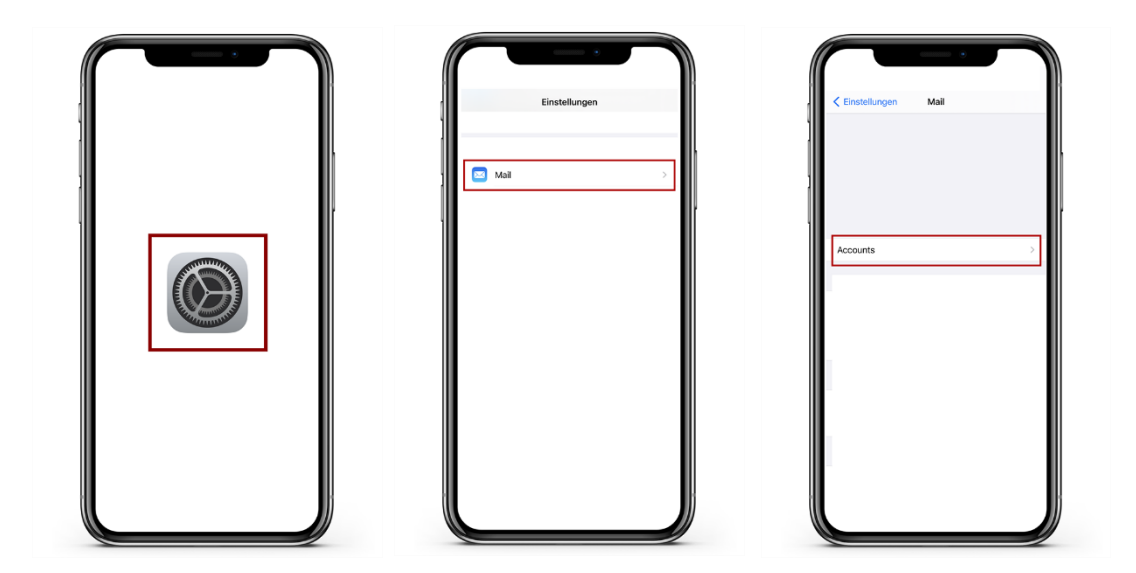

#### 2. E-Mail-Konto hinzufügen

- a) Wählen Sie nun *"Account hinzufügen" aus,* um mit der Einrichtung Ihres E-Mail-Accounts zu beginnen.
- b) Wählen Sie den untersten Punkt "Andere" aus und anschließend "Mail-Account hinzufügen".

|                    |   |                    |   | ( Lordan Herbann Herbann   |  |
|--------------------|---|--------------------|---|----------------------------|--|
| ACCOUNTS           |   | iCloud             |   | Mail-Account hinzufügen    |  |
|                    |   | Microsoft Exchange | 1 | KONTAKTE                   |  |
|                    |   | Google             |   | LDAP-Account hinzufügen    |  |
|                    |   | yahoo!             |   | CardDAV-Account hinzufügen |  |
|                    |   | Aol.               |   | CalDAV-Account hinzufügen  |  |
|                    |   | Outlook.com        |   | Kalenderabo hinzufügen     |  |
| Account Hinzufügen | > | Andere             |   |                            |  |

#### 3. Konfiguration

- a) Füllen Sie die vorgegebenen Felder aus und bestätigen Sie die Eingabe anschließend durch einen Klick auf "Weiter".
- b) Wählen Sie in den Servereinstellungen den Kontotyp "IMAP" aus.
- c) Tragen Sie unter *"Server für eintreffende E-Mails*" folgende Daten ein: Hostname: imap.konmail.net
   Benutzername: Ihre KONVERTO-E-Mail-Adresse
   Passwort: Das zugehörige E-Mail-Kennwort
- d) Tragen Sie unter *"Server für ausgehende E-Mails*" folgende Daten ein: Hostname: smtp.konmail.net
   Benutzername: Ihre KONVERTO-E-Mail-Adresse
   Passwort: Das zugehörige E-Mail-Kennwort
- e) Wurden alle Felder korrekt ausgefüllt, sichern Sie die Eingabe durch einen Klick auf "*Weiter*".

| all Summing 4G | 16:            | 50       | * 82 % 🔳  |
|----------------|----------------|----------|-----------|
| Abbrechen      | Neuer A        | ccount   | Weiter    |
|                |                |          |           |
| Name           | Max Muster     | mann     |           |
| E-Mail         | max.muster     | mann@kor | nmail.net |
| Passwort       | •••••          |          |           |
| Beschreibung   | Max-Konto      |          |           |
|                |                |          |           |
|                |                |          |           |
|                |                |          |           |
|                |                |          |           |
|                |                |          |           |
| att Sympley 4G | 16             | :51      | * 82 % 🔳  |
| Abbrechen      | Neuer A        | ccount   | Weiter    |
|                |                |          |           |
| IM             | 4P             |          | POP       |
|                |                |          |           |
| Name           | Max Muster     | mann     |           |
| E-Mail         | imap.konm      | ail.net  |           |
| Beschreibung   | Max-Konto      |          |           |
|                |                |          |           |
| SERVER FÜR EI  | NTREFFENDE E-M | IAILS    |           |
| Hostname       | imap.konm      | ail.net  |           |
| Benutzernam    | e max.muste    | rmann@ko | nmail.net |
| Passwort       | •••••          |          |           |
| SERVER FÜR AI  | JSGEHENDE E-M/ | NLS      |           |
| Hostname       | smtp.konm      | ail.net  |           |
| Benutzernam    | e max.muste    | rmann@ko | nmail.net |
| Passwort       |                |          |           |
| r d55WULL      |                |          |           |
|                |                |          |           |
|                |                |          |           |

### 4. Verschlüsselung / Änderung der bestehenden Kontodaten

a) Öffnen Sie in die Account-Einstellungen und wählen Sie anschließend das entsprechende E-Mail-Konto aus.

| <b>4</b> G 16:52                                           | \$ 82 % 🔳 | +all Summing 4G | 16:52 🕷 82 % 🔳             |
|------------------------------------------------------------|-----------|-----------------|----------------------------|
| Einstellungen Accounts & Passwirk                          | rter      | Accounts Kontob | peschreibung               |
|                                                            |           | ILLAD           |                            |
| App- & Website-Passwörter                                  | >         | Account         | nax.mustermann©konmail.net |
| ACCOUNTS                                                   |           |                 |                            |
| iCloud<br>iCloud Drive, Kontakte, Kalender, Safari und 4 w | oitere >  | Mail            |                            |
| philippuaidenty-ishout cam<br>Inaktiv                      | >         | Notizen         | $\bigcirc$                 |
| contactilighilippelder.com<br>Mail                         | >         | Acco            | unt löschen                |
| Max-Konto                                                  | >         |                 |                            |
| Account hinzufügen                                         | >         |                 |                            |
| Datenabgleich                                              | Push >    |                 |                            |
|                                                            |           |                 |                            |
|                                                            |           |                 |                            |
|                                                            |           |                 |                            |
|                                                            |           |                 |                            |
|                                                            |           |                 |                            |

b) Wählen Sie nun unter "*Server für ausgehenden E-Mails*" den Punkt "SMTP" (1) aus und aktivieren den "*Primären Server*".

Füllen Sie die Felder wie folgt aus:
Hostname: Tragen Sie hier "smtp.konmail.net" ein.
Benutzername: Tragen Sie hier Ihre E-Mail-Adresse ein.
Passwort: Tragen Sie hier Ihr E-Mail-Kennwort ein

Aktivieren Sie anschließend den Punkt *"SSL verwenden*". Wählen Sie bei *"Authentifizierung*" den Punkt *"*Passwort" aus und tragen Sie beim *"Server-Port*" die Nummer *"*587" ein. Falls die SSL-Verwendung nicht akzeptiert wird, tragen Sie die Nummer *"*465" ein. Klicken Sie anschließend auf *"Fertig*" oben rechts, um die Eingabe zu speichern.

| ati tunning 4G | 16:52                | \$ 82 % ■} | all Symphony 4G        | 16:52                   | \$ 81 % 🔳        | at familie 46         | 16:53            | \$ 81 % 🔳  |
|----------------|----------------------|------------|------------------------|-------------------------|------------------|-----------------------|------------------|------------|
| Abbrechen      | Account              | Fertig     | < Account              | SMTP                    |                  | Abbrechen sm          | tp.konmail.net   | Fertig     |
| IMAP-ACCOUNT   | INFO                 |            | PRIMÄRER SERVER        |                         |                  |                       |                  |            |
| Name           | Max Mustermann       |            | smtp.konmail.net       |                         | Ein >            | Server                |                  |            |
| E-Mail         | max.mustermann@konma | ail.net    |                        |                         |                  | SERVER FÜR AUSGE      | HENDE E-MAILS    |            |
| Beschreibung   | Max-Konto            |            | ANDERE SMTP-SERVE      | ER                      | ×.               | Hostname sn           | ntp.konmail.net  |            |
|                |                      |            | Falls das Senden mit d | lem primären Server feh | Ischlägt, werden | Benutzername <b>m</b> | ax.mustermann@ko | onmail.net |
| Hostname       | imap.konmail.net     |            | nacheinander die ande  | eren SMTP-Server verw   | indet.           | Passwort •••          | •••••            |            |
| Benutzername   | max.mustermann@konm  | ail.net    |                        |                         |                  | SSL verwenden         |                  |            |
| Passwort       |                      |            |                        |                         |                  | Authentifizierung     |                  | Passwort > |
|                |                      |            |                        |                         |                  | Server-Port 465       | 5                |            |
| SERVER FÜR AU  | SGEHENDE E-MAILS     |            |                        |                         |                  |                       |                  |            |
| SMTP           | smtp.konmail.net     |            |                        |                         |                  |                       | Server entfernen |            |
| F              |                      |            |                        |                         |                  |                       |                  |            |
| Erweitert      |                      |            |                        |                         |                  |                       |                  |            |
|                |                      |            |                        |                         |                  |                       |                  |            |
|                |                      |            |                        |                         |                  |                       |                  |            |
|                |                      |            |                        |                         |                  |                       |                  |            |

c) Nun klicken Sie auf "Erweitert" (1), aktivieren Sie "SSL verwenden" und tragen Sie beim "Server-Port" die Nummer: "143", falls nicht akzeptiert wird, dann die Nummer "993" ein.

| Abbrechen<br>IMAP-ACCOUNTIN<br>Name M<br>E-Mail M<br>Beschreibung M<br>SERVER FÜR EINT<br>Hostname M<br>Benutzername r<br>Passwort - | Account                                                                                                    | Fertig   |
|----------------------------------------------------------------------------------------------------|----------------------------------------------------------------------------------------------------|----------|
| IMAP-ACCOUNTIN<br>Name M<br>E-Mail n<br>Beschreibung H<br>SERVER FÜR EINT<br>Hostname İb<br>Benutzername r<br>Passwort -             | IFO<br>ax Mustermann<br>hax.mustermann@konn<br>lax:Konto<br>REFFENDE E-MAILS<br>map.konmail.net<br>max.mustermann@konn | ıail.net |
| Name M<br>E-Mail n<br>Beschreibung M<br>SERVER FÜR EINT<br>Hostname n<br>Benutzernamer<br>Passwort e                                 | ax Mustermann<br>hax.mustermann@konn<br>tax-Konto<br>REFFENDE E-MAILS<br>map.konmail.net<br>nax.mustermann@konn        | nail.net |
| E-Mail n<br>Beschreibung M<br>SERVER FÜR EINT<br>Hostname n<br>Benutzername n<br>Passwort •                                          | ax.mustermann@konn<br>lax-Konto<br>REFFENDE E-MAILS<br>map.konmail.net<br>nax.mustermann@konn                          | nail.net |
| Beschreibung M<br>SERVER FOR EINT<br>Hostname II<br>Benutzername I<br>Passwort •                                                     | lax-Konto<br>REFFENDE E-MAILS<br>map.konmail.net<br>nax.mustermann@konm                                                |          |
| SERVER FÜR EINT<br>Hostname i<br>Benutzername r<br>Passwort •                                                                        | REFFENDE E-MAILS<br>map.konmail.net<br>nax.mustermann@konr                                                             |          |
| Hostname i<br>Benutzername r<br>Passwort •                                                                                           | map.konmail.net<br>nax.mustermann@konn                                                                                 |          |
| Benutzername r<br>Passwort •                                                                                                    | nax.mustermann@konn                                                                                                    |          |
| Passwort •                                                                                                    |                                                                                                    | nail.net |
|                                                                                                    | •••••                                                                                                    |          |
| SERVER FÜR AUS                                                                                                    | SEHENDE E-MAILS                                                                                                    |          |
| SMTP                                                                                                    | smtp.konmail.net                                                                                                    | >        |
|                                                                                                    |                                                                                                    |          |
| Erweitert                                                                                                    |                                                                                                    |          |
|                                                                                                    |                                                                                                    |          |

Speichern Sie die Eingabe und schließen Sie die Einstellungen. Das E-Mail-Postfach ist nun korrekt auf Ihrem Gerät eingerichtet.